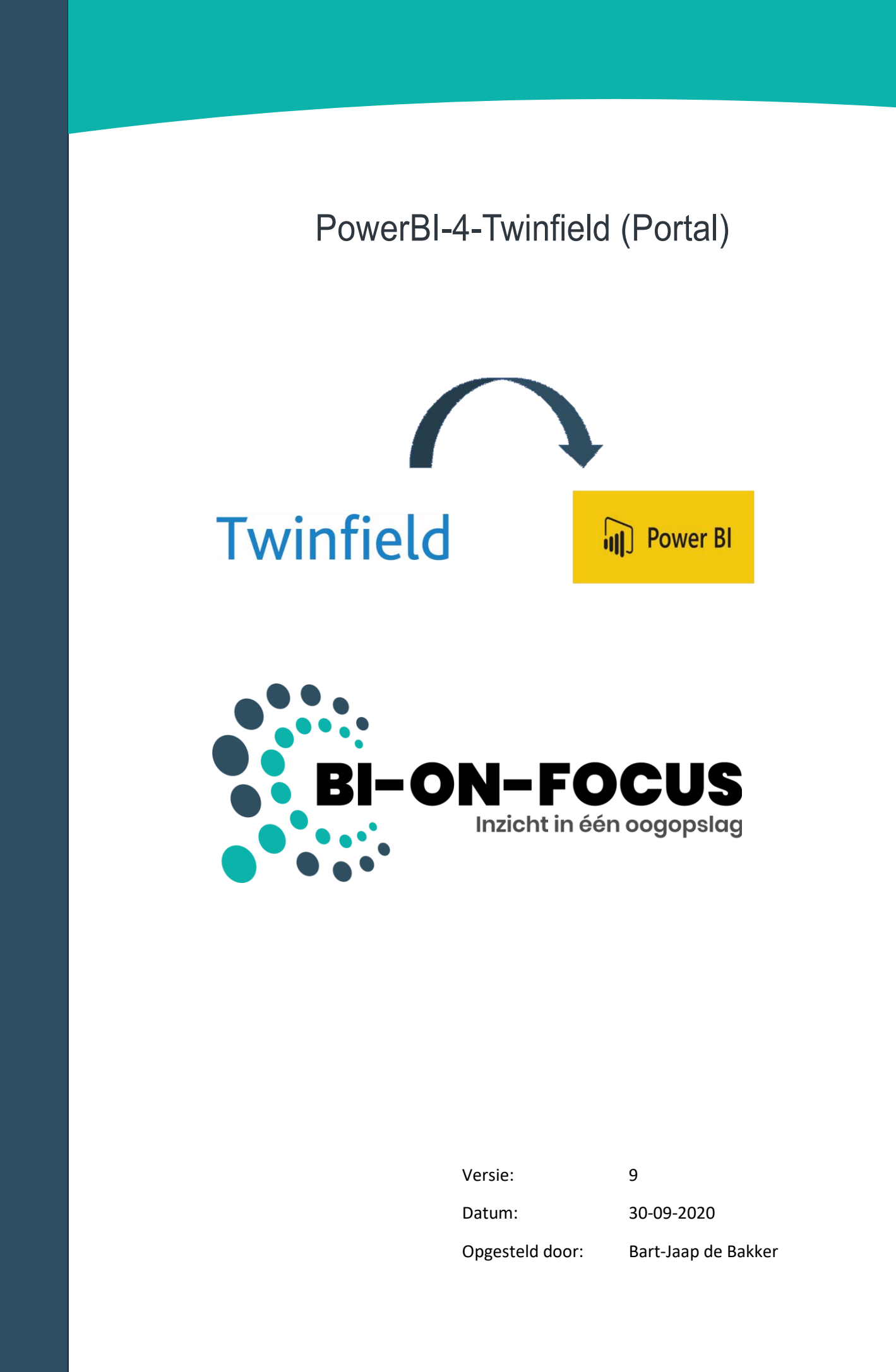

### Inhoudsopgave

- 1. Aanmaak inlogcode in de portal (register new account)
- 2. Wachtwoord vergeten
- 3. Aanmaken en onderhouden van administraties
- 4. Extra e-mailadressen
- 5. Aanvragen tokens
- 6. Aanpassen Query parameters in PowerBI
- 7. Beschikbare End-Points
- 8. Aanvragen saldo
- 9. Handmatig vernieuwen
- 10. Support

Bijlage 1: Functionele beschrijving van de connector

Bijlage 2: Beschrijving van de autorisaties rondom de connector

## 1. Aanmaak inlogcode in de portal

Log in op Portal van BI-ON-FOCUS (https://twinfield.bi-on-focus.nl/login) voor het aanmaken en onderhouden van uw persoonlijke account en de daarbij behorende administraties. Na het aanmaken van het account, dient deze uit veiligheidsoverwegingen door ons vrijgegeven te worden. Neem hiervoor contact met ons op via mail: info@bi-on-focus.nl of telefonisch: +31 187 66 43 84.

| Login                 | register new account | Register new account                                                                                         |
|-----------------------|----------------------|----------------------------------------------------------------------------------------------------|
| Username              |                      | E-mail address                                                                                               |
| Password              |                      | Username                                                                                                    |
| Remember Me           |                      |                                                                                                    |
|                       | Login                | Password                                                                                                    |
| Forgot your password? |                      |                                                                                                    |
|                       |                      | Repeat password                                                                                              |
|                       |                      | Num organisations (max)                                                                                      |
|                       |                      | Please fill in from signed contract *                                                                        |
|                       |                      | By creating your account you automatically accept our terms<br>and privacy policy. Thanks for understanding! |
|                       |                      | Create account                                                                                               |

## 2. Wachtwoord vergeten

Om een nieuw wachtwoord aan te vragen kunt u op de "Forgot your Password?" te klikken. Als u uw E-mail adres heeft ingevoerd kunt u een nieuw wachtwoord aanmaken.

| Login                 | register new account |
|-----------------------|----------------------|
| Username              |                      |
| Password              |                      |
| Remember Me           |                      |
|                       | Login                |
| Forgot your password? |                      |

| Request new password |
|----------------------|
| E-mail address       |
| Request new password |
|                      |

Indien u zowel uw wachtwoord, als ook uw gebruikersnaam vergeten bent, neem dan contact met ons via op via mail: info@bi-on-focus.nl of telefonisch: +31 187 66 43 84. Ter verificatie vragen wij u vervolgens om een van de administratiecodes. Wij passen dan uw e-mailadres aan, waarna u vervolgens zelf via "Forgot your password?" weer een nieuw wachtwoord kunt aanvragen en aanmaken.

## 3. Aanmaken en onderhouden van administraties

Selecteer "My Organisations" en voeg een nieuwe administratie toe door op de knop "Add Organisation" te klikken.

| Organisatio           | ns             |                |                |                 |              |               |              |
|-----------------------|----------------|----------------|----------------|-----------------|--------------|---------------|--------------|
| Your credits: € 98,40 |                |                |                |                 |              |               |              |
| + Add organisation    |                |                |                |                 |              |               |              |
| 🗌 # Name              | Office Address | Refresh option | Refresh<br>day | Refresh<br>time | Access token | Refresh token | Data updated |

| Add organisation                                                                                                    | Vul alle gegevens in. Hierbij zijn de vol-                                                                                                    |
|----------------------------------------------------------------------------------------------------|----------------------------------------------------------------------------------------------------|
| Name                                                                                                    | gende velden met name van belang:                                                                                                    |
| Email address Office                                                                                                    | Office: Dit is de standaard administratie<br>Code zoals u die kunt opvragen onder uw<br>Gebruiksinstellingen in Twinfield                                                         |
| Street House no                                                                                                    | Subscription plan: Selecteer hier de<br>refresh-frequentie zoals u dit contract-<br>ueel met BI-ON-FOCUS bent<br>overeengekomen                                                   |
| Plus additional no if necessary * Zip code City                                                                                                    | Refresh day: Selecteer hier de gewenste<br>dag in de week dat u de gegevens vanuit<br>Twinfield vernieuwd wilt hebben (bij<br>Wekelijks of maandelijks subscription               |
| Country - select country -                                                                                                    | Plan).                                                                                                    |
| Subscription plan         select subscription plan         Choose wisely because this can't be changed after submitted *         Refresh day         select refresh day         Choose wisely because this can't be changed after submitted * | <ul> <li>Refresh time: selecteer hier het gewen-<br/>ste tijdstik waarop de gegevens uit Twin-<br/>field vernieuwd dienen te worden (kies hier<br/><u>niet</u> 00:00).</li> </ul> |
| Refresh time:- Choose wisely because this can't be changed after submitted * Cancel Add organi                                                                                                    | <ul> <li>Sluit af door op de knop " save organisa-<br/>tion" te klikken.</li> </ul>                                                                                               |

# 4. Extra e-mailadressen

Selecteer "My Email addresses" en voeg één of meerdere extra mailadres(sen) met de knop "add e-mail address" toe. Deze mailadressen ontvangen een melding als de handmatige vernieuwing van de data is afgerond.

| B My Account         | E-mail addresses                               |
|----------------------|------------------------------------------------|
| I My Organisations   | Information                                    |
| ⊡ My Credits         | E-mail address: a.vanhalum@bi-on-focus.nl      |
| i≣ Api Log           | Username: a.vanhalum<br>Created At: 30-07-2019 |
| ⊠ My Email addresses | Max organisations: 1                           |
| I Rebuild Log        |                                                |
| I≣ Running builds    | + Add e-mail address                           |

# 5. Aanvragen tokens

Ga in het menu naar "My Organisations"

| Orga    | anisatior             | IS     |                                             |                   |                |                 |                                     |                                     |                          |  |
|---------|-----------------------|--------|---------------------------------------------|-------------------|----------------|-----------------|-------------------------------------|-------------------------------------|--------------------------|--|
| Your c  | redits: € 98,40       |        |                                             |                   |                |                 |                                     |                                     |                          |  |
| + Add o | rganisation           |        |                                             |                   |                |                 |                                     |                                     |                          |  |
| - #     | Name                  | Office | Address                                     | Refresh<br>option | Refresh<br>day | Refresh<br>time | Access token                        | Refresh token                       | Data updated             |  |
| 207     | BI-ON-FOCUS<br>(DEMO) | DEMO   | Betje wolffstraat 25, 3245RE<br>Sommelsdijk | Dagelijks         |                | 01:00:00        | Geldig tot 23-09-2020 :<br>02:22:06 | Geldig tot 11-02-2022 :<br>15:26:00 | 23-09-2020 :<br>01:22:06 |  |
| ► Build | organisation(s)       |        |                                             |                   |                |                 |                                     |                                     |                          |  |

Per aangemaakte administratie klikt u op het icoontje voor het aanvragen van de tokens:

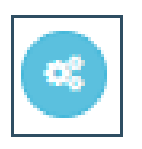

Vervolgens wordt u gevraagd in te loggen in uw Twinfield administratie. Dit aanmelden dient te gebeuren door een gebruiker met autorisatielevel 2 of 3. Aanmelden met autorisatielevel 1 of proefaccount is niet toegestaan.

Aansluitend verschijnt onderstaand scherm, waar u, zonder de vinkjes aan te passen, "Yes, Allow" kiest. Let op:

|                                                                                 | Twinfield Login: A | PI00053 |
|---------------------------------------------------------------------------------|--------------------|---------|
|                                                                                 |                    |         |
| PowerBI for Twinfield is requesting your permission                             |                    |         |
| Uncheck the permissions you do not wish to grant.                               |                    |         |
| Personal Information                                                            |                    |         |
|                                                                                 |                    |         |
| User<br>Includes information about user                                         |                    |         |
| Application Access                                                              |                    |         |
| Organisation Profile     Includes information about currently used organisation |                    |         |
|                                                                                 |                    |         |
|                                                                                 |                    |         |

| Token successfully created!                                                                                                 |                                        |
|----------------------------------------------------------------------------------------------------|----------------------------------------|
| Save it somewhere save. By closing this modal you can't save<br>When you lose your access token, request new one by using r | this token anymore.<br>request button. |
| Access token: f1ad6e32beca92774f71fbb1a90849f0<br>Of                                                                        | (6)                                    |
| nlk<br>Sommelsdiik                                                                                                    | Close OK! 3-                           |

In een pop-up scherm wordt uw Access-token getoond. **Dit is eenmalig. Bewaar de code zorgvuldig.** Op het eerstvolgende refresh-moment wordt de data uit uw Twinfield administratie opgehaald en gecashed op onze servers. Deze kunt u vervolgens zo vaak als wenselijk vernieuwen binnen uw PowerBI/Excel bestanden.

### 6. Aanpassen Query parameters in PowerBI

Open het aangereikte pbix-bestand "BI-ON-FOCUS Twinfield - Stambestand" en selecteer "Gegevens transformeren"

| Bestand | Start           | Invoegen    | Mode      | l maker | n Weerge        | even   | Help     |           |                 | 1          |               |           |               |            |
|---------|-----------------|-------------|-----------|---------|-----------------|--------|----------|-----------|-----------------|------------|---------------|-----------|---------------|------------|
| Plakken | ippen<br>piëren |             | Gegevens  | Excel   | Power           | SOL    | Gegevens | Recente   | Gegevens        | Vernieuwen | Nieuwe Teksty | k Meer    | Nieuwe Spelle | Publiceren |
| S Op    | maak kopië      | ren/plakken | ophalen ~ |         | BI-gegevenssets | Server | invoeren | bronnen 🗸 | transformeren ~ |            | visual        | visuals 🗸 | meting meting |            |
| 1       | Klembord        |             |           |         | Gegeve          | ns     |          |           | Query           | s          | Invoeg        | en        | Berekeningen  | Delen      |

Vul het ontvangen Token en de Office-code vanuit de BI-ON-FOCUS portal in de overeenkomstige parameter velden. Deze gegevens worden vervolgens als parameter meegenomen in alle aangeleverde query's (zie onderstaand voorbeeld).

| Query's [22]                               | <ul> <li>Huidige waarde</li> </ul> |
|--------------------------------------------|------------------------------------|
| 🔺 🗾 Parameters [6]                         | 7aa564fd7df5c3baf2d48b399badc90f   |
| 🗄 Starting_Year (2015)                     |                                    |
| Reporting_Structure (750_ALURE)            | Parameter beheren                  |
| Officecode (DEMO)                          |                                    |
| 🗄 Token (7aa564fd7df5c3baf2d48b399badc90f) |                                    |
| 🗄 GL_Result (0699)                         | 1                                  |
| Budget_Code (001)                          |                                    |
|                                            |                                    |

#### let

```
authKey = "Basic " & Binary.ToText(Text.ToBinary(Officecode & ":"& Token), 0),
header = [ #"Authorization"=authKey,
#"Content-Type"= "application/json"],
response = Web.Contents("https://twinfield.bi-on-focus.nl",[Headers=header,
RelativePath="/customers?type=full"]),
out = Json.Document(response),
#"Geconverteerd naar tabel" = Table.FromList(out, Splitter.SplitByNothing(), null, null,
ExtraValues.Error)
in
#"Geconverteerd naar tabel"
```

Omdat elke administratie een andere rapportagestructuur heeft moet deze aangepast worden aan de rapportagestructuur die uw hanteert. Dit is te vinden in Twinfield.

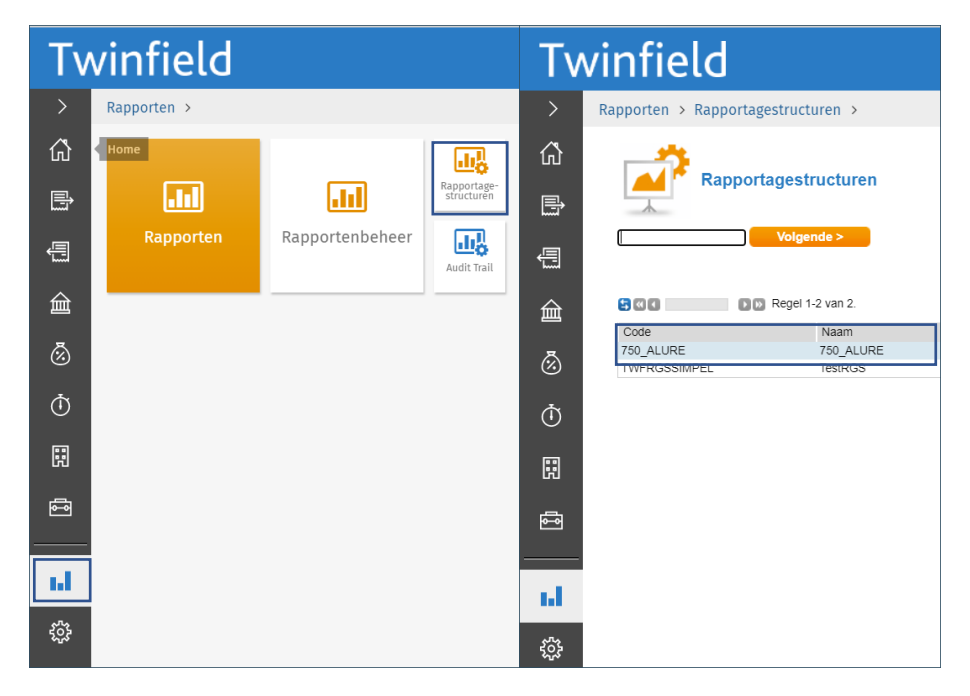

GL-Result is fictief en wordt gebruikt om per maand het resultaat van het lopende boekjaar in de balans mee te kunnen nemen.

Indien u voor het eerst uw data ophaalt, wordt gevraagd naar de autorisatiemethode voor de nieuwe databron. Kies hier voor Anoniem. Gebruikersnaam en wachtwoord zijn hier niet nodig, de officecode en het refreshtoken vanuit de hierboven aangegeven parameters worden gebruikt als authenticatie en autorisatie.

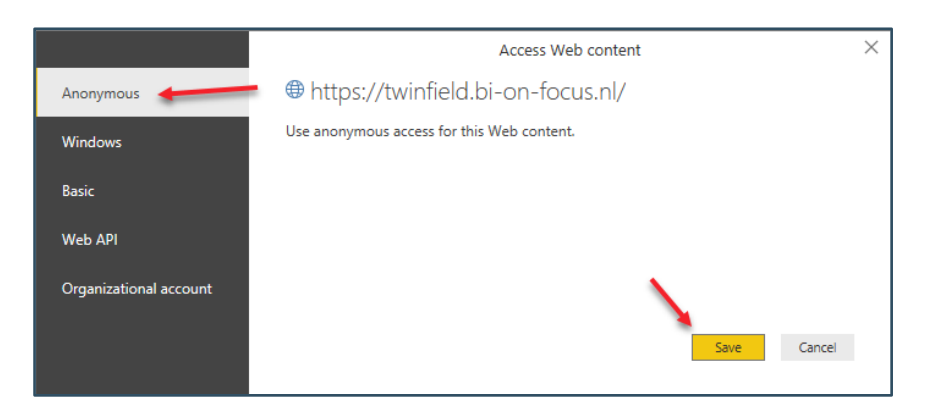

Achteraf zijn de autorisaties van de verschillende gegevensbronnen ook op te vragen en zo nodig aan te passen. Dit kan via het menu Bestand / Opties en instellingen / Instellingen voor gegevensbron.

| 🛛   📊 🖛   BI-ON-FOCUS Twinfield - Standaard rapportage - inclusief Budget (Template) - F | Power Query-e | ditor              |
|------------------------------------------------------------------------------------------|---------------|--------------------|
| Bestand                                                                                  | Help          |                    |
| Opties en instellingen                                                                   | ditor         | Kalamman           |
| Toepassen                                                                                |               | kiezen *<br>Kolomm |
| Sluiten                                                                                  |               |                    |
| Cpglaan                                                                                  |               |                    |
| Cpslaan als                                                                              |               |                    |
| Opties en instellingen >                                                                 |               |                    |
| Help                                                                                     |               |                    |

# 7. Beschikbare End-Points

Open het aangereikte pbix-bestand "BI-ON-FOCUS Twinfield - Stambestand" en selecteer "Gegevens Transformeren"

| tellingen beheren voor gegevensbror<br>Gegevensbronnen in het huidige bestan | nnen die u hebt gekoppeld met Power BI Desktop. |          |
|------------------------------------------------------------------------------|-------------------------------------------------|----------|
| tellingen beheren voor gegevensbror<br>Gegevensbronnen in het huidige bestan | nnen die u hebt gekoppeld met Power Bl Desktop. |          |
| Gegevensbronnen in het huidige bestan                                        |                                                 |          |
| orgerenaeren net natalge bestan                                              | id O Algemene machtigingen                      |          |
|                                                                              | - regenere meangegen                            | _        |
| egevensbroninstellingen zoeken                                               |                                                 | <u>}</u> |
| https://twinfield.bi-on-focus.nl/                                            |                                                 |          |
| ron wildown                                                                  | Machtigingen wissen                             |          |

### **Beschikbare End-Points**

Afhankelijk van het door u afgenomen abonnement zijn de volgende end-points beschikbaar:

| Customers             | => Klantgegevens                                      |
|-----------------------|-------------------------------------------------------|
| Supplier Transactions | => Leveranciersposten                                 |
| Customer Transactions | => Klantposten                                        |
| General Ledger        | => Grootboektransacties                               |
| Budget                | => Budgetposten (per aangegeven budgetcode)*          |
| Hierarchy             | => Reportingstructuren                                |
| Time Expenses         | => Uren en kostenposten                               |
| Cost Centers          | => Stamgegevens en instellingen van de kostenplaatsen |
| Activities            | => Stamgegevens en instellingen van de activiteiten   |
| Projects              | => Stamgegevens en instellingen van de projecten      |

• Indien u gebruik maakt van de budgetten binnen Twinfield, dient u bij ons aan te geven voor welke budgetcodes (anders dan code 001) u de gegevens ter beschikking wenst te krijgen.

Via budgetten/budgetten kunt u de budgetcodes opvragen uit Twinfield

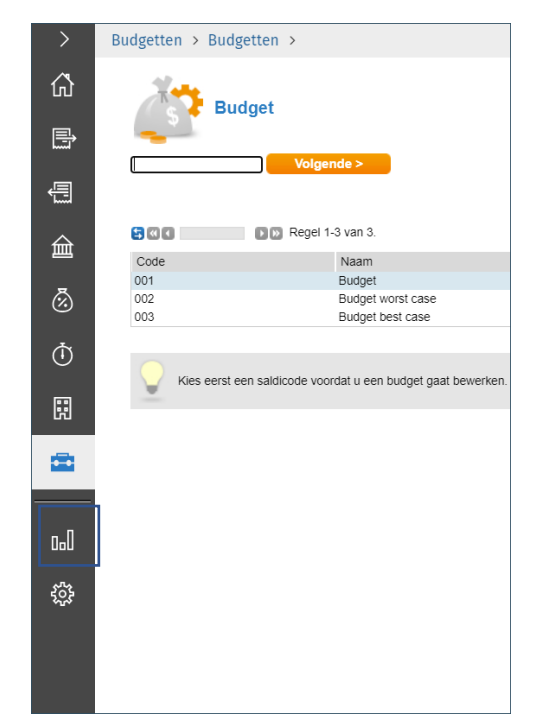

In de query-stap "Response" (zie onder), kan achter de parameter RelativPath="/ aangegeven worden welke informatie gedownload moet worden. Zie hiervoor de betreffende query's in het voorbeeld bestand voor de juiste codering per end-point.

#### Onderscheid Frozen / Last / Current / Full

Ten aanzien van een stuk performance zijn meerdere end-points ook in delen aan te roepen. Door in de stap response een extra commando mee te geven "?type=xxxxx", kan een deel van de transcacties opgehaald worden.

| current | => Huidige kalenderjaar                          |
|---------|--------------------------------------------------|
| last    | => Vorig kalenderjaar                            |
| frozen  | => Alle jaren vóór vorig kalenderjaar            |
| full    | => Alle jaren, dus current + last + frozen ineen |

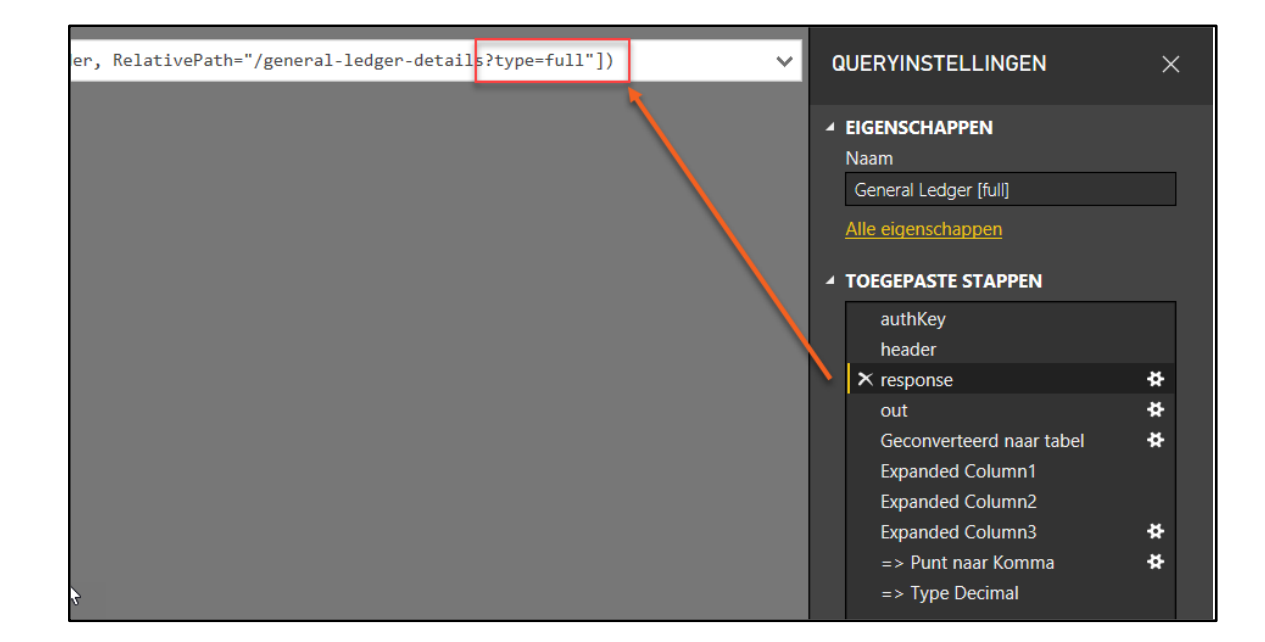

### 8. Aanvragen saldo

Naast de periodieke (dagelijks/wekelijks/maandelijks) vernieuwing van data, is het ook mogelijk om tussentijds de data uit Twinfield op te halen. Bijvoorbeeld in het proces van periode- of jaarafsluiting kan het wenselijk zijn niet tot het volgende refreshmoment te moeten wachten. Per refresh / per administratie wordt per handmatige refresh € 0,20 van het saldo afgetrokken.

Neem via het mailadres info@bi-on-focus.nl contact met ons op voor het aanvragen van extra saldo. Geef daarbij aan:

- Voor welk bedrijf/account dit van toepassing is
- Welk bedrag u beschikbaar wenst te krijgen

In het menu "My Credits" kunt u vinden wat uw saldo is.

| Search Q                    | My Credits                                                |  |  |  |  |  |  |  |  |
|-----------------------------|-----------------------------------------------------------|--|--|--|--|--|--|--|--|
| My Organisations            | Total amount: € 98,40                                     |  |  |  |  |  |  |  |  |
| to My Credits<br>I≣ Api Log | Date dd-mm-jjjj 🗂 - dd-mm-jjjj 🗂 Invoice nr. Filter Reset |  |  |  |  |  |  |  |  |

### 9. Handmatig vernieuwen van data

Voor het handmatig, tussentijds vernieuwen van de data uit Twinfield, dient u aan te melden op onze portal: <u>https://twinfield.bi-on-focus.nl/login</u>

Kies "My Organisations".

Afhankelijk van het aantal administraties dat u wenst te vernieuwen, kunt u kiezen uit een van onderstaande werkwijzen.

1. Vink één of meerdere administraties aan, en kies "Build Organisation(s)"

Of

2. Klik op de groene knop met pijtje naar rechts om die specifieke administratie te vernieuwen.

De vernieuwing van uw gegevens wordt vervolgens op de achtergrond gestart. Zodra dit proces kaar is, ontvangt u een e-mail op de mailadressen zoals door u aangegeven (zie hoofdstuk 4.

|   | Org   | ganisations            |           |                                              |           |                |                 |                                     |                                     |                          |                                                                                                    |   |   |   |
|---|-------|------------------------|-----------|----------------------------------------------|-----------|----------------|-----------------|-------------------------------------|-------------------------------------|--------------------------|----------------------------------------------------------------------------------------------------|---|---|---|
|   | Your  | credits: € 95,00       |           |                                              |           |                |                 |                                     |                                     |                          |                                                                                                    |   |   |   |
|   | + Add | +/.df organization     |           |                                              |           |                |                 |                                     |                                     |                          |                                                                                                    |   |   |   |
| Γ | •     | Name                   | Office    | Address                                      | Refresh   | Refresh<br>day | Refresh<br>time | Access token                        | Refresh token                       | Data updated             | 2                                                                                                    |   |   |   |
|   | •     | BI-ON-FOCUS VOF        | 13985     | Betje Wolffstraat 25, 3245 RE<br>Sommelsdijk | Handmatig |                | 19:00:00        | Geidig tot 07-11-2019 :<br>11:35:53 | Geldig tot 30-11-2019 :<br>07:24:27 | 07-11-2019 :<br>10:35:54 |                                                                                                    | • | 0 | • |
| L |       | Twinfield testomgeving | nIA002652 | Betje Wolffstraat 26, 3245 RE<br>SOMMELSDIJK | Handmatig |                | 01:30:00        | Geldig tot 26-03-2020 :<br>13:18.08 | Geldig tot 06-09-2021 :<br>13:37:09 | 26-03-2020 :<br>12:18:08 | <ul><li></li><li></li></ul> <li></li> | • | 0 | 3 |
|   |       | 1                      |           |                                              |           |                |                 |                                     |                                     |                          |                                                                                                    |   |   |   |
|   | ► Bui | d organisation(s)      |           |                                              |           |                |                 |                                     |                                     |                          |                                                                                                    |   |   |   |

NB. De knop "Build Organisations" is niet beschikbaar indien u niet voldoende saldo heeft voor het handmatig vernieuwen.

### 10. Support

Voor supportvragen kunt u tijdens kantooruren contact met ons opnemen via telefoonnummer:

### +31 187 66 43 84

Voor minder urgente vragen is het ook mogelijk een mailtje te sturen naar:

info@bi-on-focus.nl

#### Bijlage 1: Functionele beschrijving connector

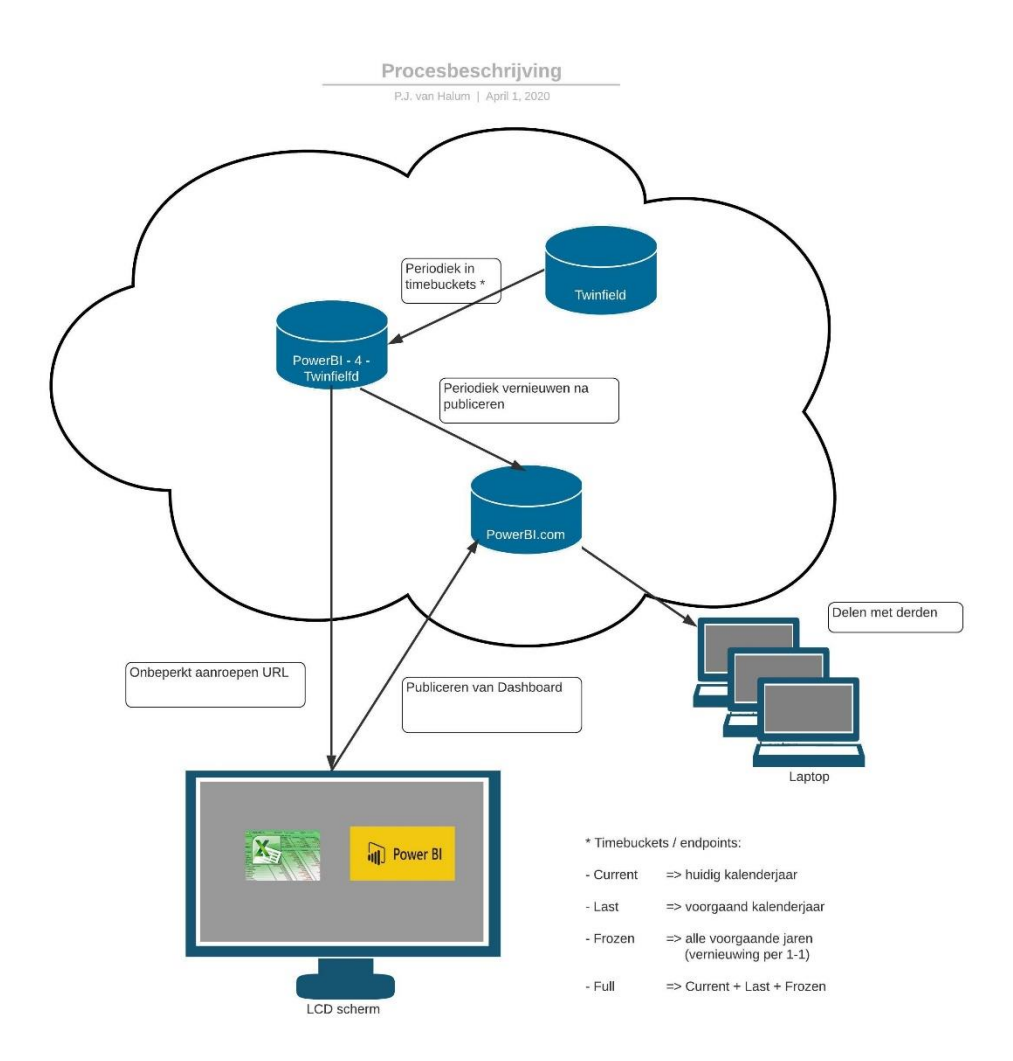

Afhankelijk van het data abonnement (zie hoofdstuk 3) wordt de data vanuit Twinfield dagelijks, wekelijks, maandelijks of handmatig vernieuwd. De afgenomen end-points (zie hoofdstuk 7) worden in verschillende time-buckets onderverdeeld. Dit betreft:

- Current => Alle transacties van het huidige kalenderjaar
  - Last => Alle transacties van het voorgaande kalenderjaar
- Frozen => Alle transacties van alle voorgaande kalenderjaren voor vorig jaar

De belangrijkste redenen voor deze opsplitsing zijn:

-

- Verminderen van onnodige hoeveelheid dataverkeer
- Onnodige extra belasting van het systeem voorkomen
- Verkleinen van de datastromen om time-outs e.d. te voorkomen

NB. Binnen de aangegeven end-points wordt de data vervolgens ook nog per periode opgehaald.

Deze data wordt encrypted, gecashed op de servers van BI-ON-FOCUS opgeslagen.

Vanaf dat punt kan de data onbeperkt opgehaald worden middels de web-url's binnen PowerBI, PowerBI.com en/of Excel. Dit laatste valt verder buiten de verantwoordelijkheid van BI-ON-FOCUS

#### Bijlage 2: Autorisaties rondom de connector

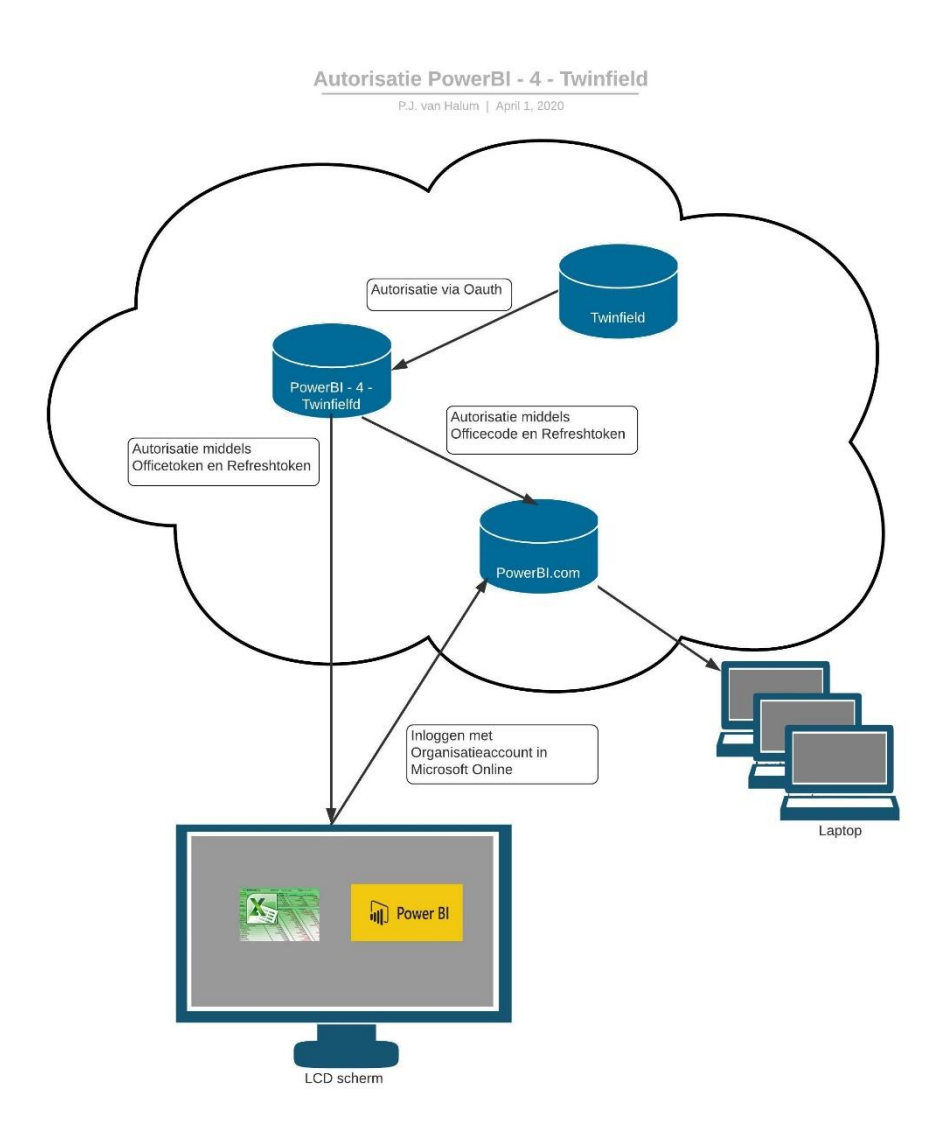

#### Vooraf: autorisatie op de portal van BI-ON-FOCUS

Voor het kunnen aanmaken en onderhouden van de eigen administraties binnen de Portal van BI-ON-FOCUS dient de gebruiker zelf een account met gebruikersnaam en wachtwoord aan te maken (zie hoofdstuk 1).

Na het aanmaken van het account dient deze door een administrator van BI-ON-FOCUS vrijgegeven te worden voor het aanmaken van de daadwerkelijke administraties.

Indien de gebruiker zijn of haar gebruikersnaam en wachtwoord vergeten is, kunnen deze opgevraagd en aangepast worden conform de werkwijze beschreven in hoofdstuk 2.

Deze gebruikersnamen en wachtwoorden worden encrypted opgeslagen in een separate database/server.

### Autorisatie Twinfield

Nadat een administratie is aangemaakt binnen de portal van BI-ON-FOCUS, dient de gebruiker zelf eenmalig aan te melden op de Twinfield omgeving voor het verkrijgen van het Acces-token (en het Refreshtoken. Dit laatste token wordt éénmalig getoond aan de gebruiker en vervolgens wordt deze ook encrypted opgeslagen binnen de Portal van BI-ON-FOCUS. Het token heeft een geldigheid van 2 jaar. De eindgebruiker heeft altijd de mogelijkheid deze tokens opnieuw aan te vragen via de portal van BI-ON-FOCUS. Zie hoofdstuk 5.

### Autorisatie vanuit PowerBI

De combinatie van Officecode en Refreshtoken fungeert als "gebruikersnaam" en "wachtwoord" voor de betreffende gebruiker/query om toegang te krijgen tot de gecashte data op de servers van BI-ON-FOCUS. Zoals in de vorige paragraaf aangegeven, is het ten allen tijde mogelijk om dit Refreshtoken te vernieuwen. Daarmee vervalt de toegang tot de gecashte data middels het oude token. Dit bijvoorbeeld bij vertrek van een medewerker.

### Autorisatie PowerBl

PowerBI Desktop is een gratis applicatie waarbij geen autorisaties van toepassing zijn. Middels de hiervoor aangegeven officecode en refreshtoken kan de data onbeperkt opgehaald worden van de servers van BI-ON-FOCUS.

Zodra een gebruiker een gemaakt dashboard wil publiceren naar de cloud in PowerBl.com, dient deze daarvoor een abonnement te hebben. Dit valt qua verantwoordelijkheid, qua aanschaf en gebruik, buiten de verantwoordelijkheid van BI-ON-FOCUS. Om de dashboards te publiceren, en om toegang te krijgen tot de gepubliceerde dashboards dienen de gebruikers in te loggen middels hun eigen Microsoft account.

### Vernieuwen van data in PowerBI.com

Nadat een dashboard door de betreffende gebruiker is gepubliceerd in PowerBI.com, is het mogelijk periodiek dit dashboard qua data te vernieuwen. Hiertoe dient ook toegang verkregen te worden tot de gecashte data op de servers van BI-ON-FOCUS. Ook hier geldt: de combinatie van Officecode en Refreshtoken geeft de toegang tot de betreffende data.